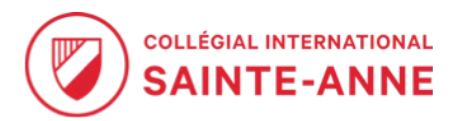

## Comment déposer un document dans votre demande d'admission :

https://sainteanne-

estd.omnivox.ca/estd/adms2/Admission.ovx?Ref=213834467160&C=CSA&L=FRA&Client=&isModeiFrame=

Assurez-vous d'avoir en main le numéro d'étudiant qui vous a été attribué lors de l'ouverture de votre dossier d'admission.

Lorsque vous atteignez la page, veuillez descendre jusqu'en bas et appuyez sur « Consulter mon dossier ou téléverser des documents ».

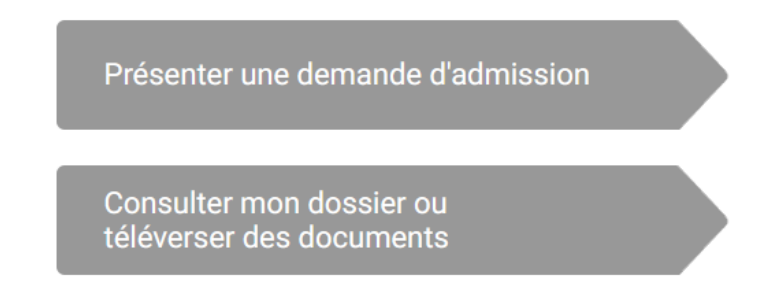

Vous serez dirigé vers la page suivante : remplissez tous les champs, appuyez sur « Je ne suis pas un robot ». Et continuez.

|                  | Identification  |  |
|------------------|-----------------|--|
| Numéro de Dema   | nde d'Admission |  |
| 9999999          | (i)             |  |
| Date de naissanc | e               |  |
| Jour Mois        | Année           |  |
|                  |                 |  |
| Je ne suis pas i | un robot        |  |

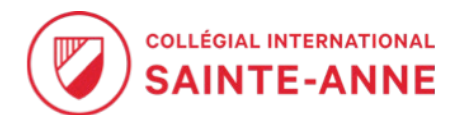

Voici un exemple de ce que vous verrez :

Documents à transmettre

Voici la liste des documents que vous devez transmettre au collège afin de compléter votre admission.

Appuyez sur « Téléverser ». Un écran comme celui-ci vous apparaîtra :

Téléverser le document suivant :

Si votre document contient plus d'une page, veuillez vous assurer de nous transmettre chacune des pages.

SVP, vérifiez la qualité du document: il doit être facile à lire et aucune section ne doit manquer.

Vous pouvez nous transmettre ce document en un ou plusieurs fichiers.

Formats acceptés: PDF, JPEG, JPG, PNG, BMP, GIF, TIF et TIFF

Taille maximale par fichier: 10 Mo

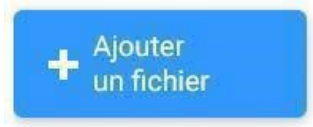

\Lambda Téléverser

Annuler